# FrontISTR のビルド 虎の巻 (Windows/Metis5の書)

海洋研究開発機構 地球情報基盤センター

小川道夫

#### はじめに

FrontISTR は非線形構造解析機能が充実したオープンソースの構造解析ソフトウェアです。 大規模並列 FEM 基盤ミドルウェア上に構築され、先進性と実用性を兼ね備えています。 京・地球シミュレータ・FX10 などのスーパーコンピュータや各種クラウドサービスから 身近にあるパソコンまでのスケーラビリティを備え、並列環境をあまり意識しないシンプ ルで使いやすい解析手順が提供されています。

ソースコードは公開され、ドキュメントも充実しているため必要であれば新たに機能を実 装し、独自のニーズに対応することもできます。

以下では FrontISTR のビルド手順を説明します。

- Windows (64 ビット版)環境へのインストール方法を説明します。
- fistr1のみをビルドします(fistr2はMetis5に対応していません。)。
- FrontISTR に含まれるインストールマニュアルの補助資料としてご利用ください。
- 作成する FrontISTR は MPI、OpenMP、パーティショナ、リファイナー、Metis、 LAPACK、MUMPS、ML を有効にします。

#### ソフトウェアのダウンロード

以下のリストを参照して、構築に必要なソフトウェアをダウンロードして下さい。

| ソフトウェア名             | ダウンロードサイト                                                                                                    | ダウンロードするもの                                 |
|---------------------|----------------------------------------------------------------------------------------------------|--------------------------------------------|
| MSYS2               | https://msys2.github.io                                                                                         | msys2-x86_64-<br>20150916.exe              |
| Microsoft MPI v7    | https://www.microsoft.com/en-us/download/details.aspx?id=49926                                                  | msmpi.msi<br>MSMpiSetup.exe                |
| gendef              | http://sourceforge.net/projects/mingw/files/MinGW/Extension/gendef/gendef-1.0.1346/                             | gendef-1.0.1346-<br>1.mingw32-bin.tar.lzma |
| OpenBLAS            | http://www.openblas.net/                                                                                        | OpenBLAS-0.2.15.tar.gz                     |
| METIS               | http://glaros.dtc.umn.edu/gkhome/metis/metis/download                                                           | metis-5.1.0.tar.gz                         |
| ScaLAPACK           | http://www.netlib.org/scalapack/                                                                                | scalapack-2.0.2.tgz                        |
| MUMPS               | <u>http://mumps.enseeiht.fr/</u><br>※要ユーザ登録                                                                     | MUMPS_5.0.1.tar.gz                         |
| ML(Trilinos)        | <u>https://trilinos.org/</u><br>※要ユーザ登録                                                                         | trilinos-12.4.2-<br>Source.tar.bz2         |
| REVOCAP_Refin<br>er | <u>http://www.multi.k.u-</u><br>tokyo.ac.jp/FrontISTR/reservoir_f/revisions.php<br>FrontISTR リザーバ内 ※要ユーザ登録      | REVOCAP_Refiner-<br>1.1.03.tar.gz          |
| FrontISTR           | http://www.multi.k.u <sup>-</sup><br>tokyo.ac.jp/FrontISTR/reservoir_f/revisions.php<br>FrontISTR リザーバ内 ※要ユーザ登録 | FrontISTR_V44.tar.gz                       |
| FrontISTR 用パ<br>ッチ  | 文中参照                                                                                                    | fix_omp_for_gfortran.pa<br>tch             |

# ビルド環境の構築

MSYS2 を用いて MinGW 64 ビット版の環境を構築します。

Unix 系のソフトウェアを Windows 上でビルドする環境として Cygwin が有名ですが、ラ ンタイムへの依存があるため今回は用いません。

ダウンロードしたインストーラ msys2-x86\_64-20150916.exe をダブルクリックし、ガイドに従ってインストールして下さい。

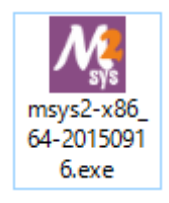

インストーラが終了すると「MSYS2 Shell」が実行されます。

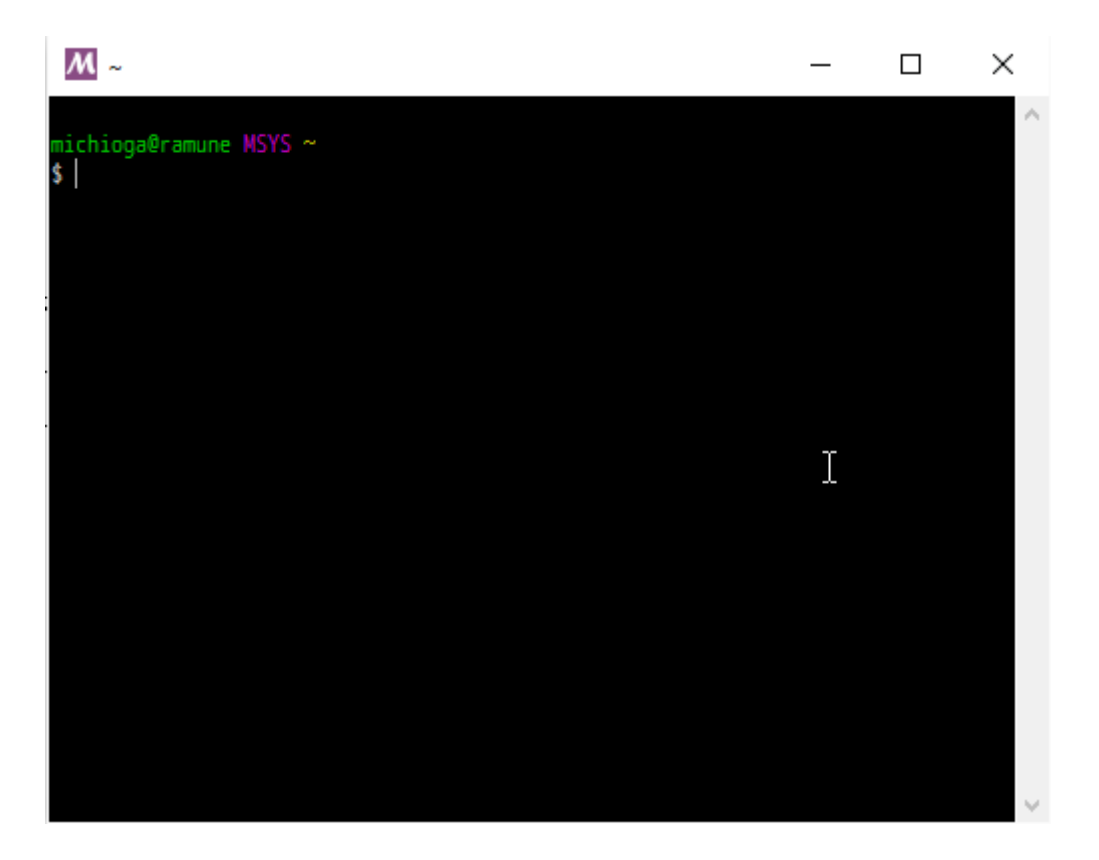

MSYS2 は archlinux 由来の「pacman」というパッケージマネージャで管理されています。 pacman を使って環境を最新の状態にしてください。

(MSYS)\$ pacman -Syu

| <u>M</u> ~                                                                                                    |                                |              |                      |        |            | —        |         | ×    |   |
|----------------------------------------------------------------------------------------------------|--------------------------------|--------------|----------------------|--------|------------|----------|---------|------|---|
| michioga@ramune MSY                                                                                                    | S ~                            |              |                      |        |            |          |         | -    |   |
| \$ pacman -Syu                                                                                                    |                                |              |                      |        |            |          |         |      |   |
| :: パッケージデータ                                                                                                    | ベースの同期ロ                        | ₽            |                      |        |            |          |         |      |   |
| mingw32                                                                                                    | 224.7                          | KiB          | 53.5K/s              | 00:04  | [######### | *******  | #####   | 100% |   |
| mingw32.sig                                                                                                    | 96.0                           | В            | 0.00B/s              | 00:00  | [######### | *******  | #####]  | 100% |   |
| mingw64                                                                                                    | 223.6                          | KiB          | 51.3K/s              | 00:04  | [######### | *******  | #####]  | 100% |   |
| mingw64.sig                                                                                                    | 96.0                           | В            | 0.00B/s              | 00:00  | [######### | *******  | #####]  | 100% |   |
| msys                                                                                                    | 128.1                          | KiB          | 62.5M/s              | 00:00  | [######### | *******  | #####]  | 100% |   |
| msys.sig                                                                                                    | 96.0                           | В            | 0.00B/s              | 00:00  | [######### | *******  | #####]  | 100% |   |
| :: システム全体の更                                                                                                    | 新を開始                           |              |                      |        |            |          |         |      |   |
| 依存関係を解決してい                                                                                                    | います                            |              |                      |        |            |          |         |      |   |
| 衝突するパッケージカ                                                                                                    | ないか確認し                         | てい           | ます                   |        |            |          |         |      |   |
| パッケージ (12) bash-4.3.042-3 curl-7.45.0-1 flex-2.6.0-1 gcc-libs-4.9.2-6<br>gmp-6.1.0-1 grep-2.22-1 libcurl-7.45.0-1<br>libreadline-6.3.008-6 mintty-1~2.2.1-1 |                                |              |                      |        |            |          |         |      |   |
| msy<br>pac                                                                                                    | s2-runtime-2.<br>man-4.2.1.625 | 4.0.<br>8.f5 | 16752.6et<br>bbd79-1 | 010ef- | l ncurses  | -6.0.201 | 51121-1 |      |   |
| 合計ダウンロード容量                                                                                                    | : 11.56 MiB                    | }            |                      |        |            | I        |         |      |   |
| 合計インストール容量<br>最終的なアップグレー                                                                                                    | i: 59.12 MiB<br>-ド容量: -0.      | 36 M         | iB                   |        |            |          |         |      |   |
| :: インストールを行                                                                                                    | いますか? [Y                       | //n]         | у                    |        |            |          |         |      | 1 |

パッケージのアップデートが完了したら、一度ウインドウを閉じて下さい。

再度「MSYS2 Shell」を起動し、その他のパッケージをインストールしていきます。

(MSYS)\$ pacman -S base-devel mingw-w64-x86\_64-toolchain mingw-w64-x86\_64-cmake \
 mingw-w64-x86\_64-extra-cmake-modules mingw-w64-x86\_64-boost

pacman を使い、構築済みのパッケージをインストールする事も出来ます。

```
キーワードでパッケージ名を検索
(MSYS)$ pacman -Ss <キーワード>
パッケージをインストール
(MSYS)$ pacman -S <パッケージ名>
```

以上でビルド環境の構築は完了しましたので、「MSYS2 Shell」を閉じて下さい。

これからの作業は「MinGW-w64 Win64」で行います。

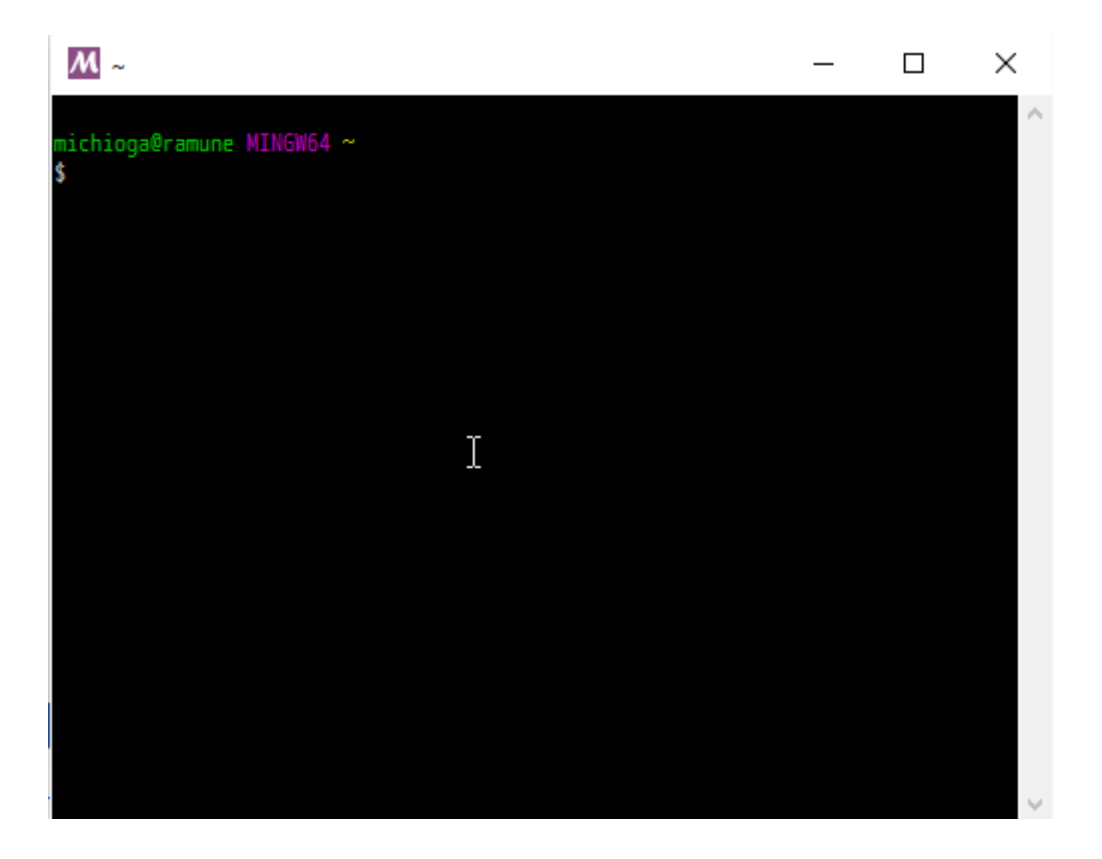

また、ビルド作業は「\$HOME/Software」で行います。

(MINGW64)\$ cd \$HOME (MINGW64)\$ mkdir Software

# Microsoft MPI v7 のインストールと調整

Windows 用 MPI ライブラリとして、MPICH を改良した Microsoft MPI を利用します。

ダウンロードした、msmpi.msi と MSMpiSetup.exe をダブルクリックしインストールして下さい。

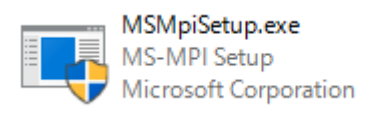

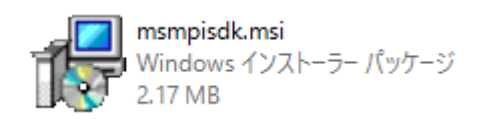

次に、インストールした各種ファイルを\$HOME/msmpi以下にコピーして下さい。

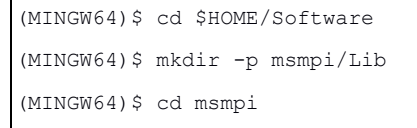

```
(MINGW64)$ cp -r /c/Program\ Files\ \(x86\)/Microsoft\ SDKs/MPI/Include/ .
(MINGW64)$ cp Include/x64/mpifptr.h Include/mpifptr.h
(MINGW64)$ cp /c/Windows/System32/msmpi.dll Lib/
```

コピーした msmpi.dll から MinGW で使えるライブラリを生成します。

```
(MINGW64)$ cd $HOME/Software
```

(MINGW64)\$ tar xvf gendef-1.0.1345-1-mingw32-bin.tar.lzma

(MINGW64)\$ cd \$HOME/Software/msmpi/Lib

(MINGW64) \$ \$HOME/Software/bin/gendef msmpi.dll

(MINGW64)\$ ls

msmpi.def msmpi.dll

msmpi.def ファイルが新たに生成されます。

(MINGW64)\$ dlltool -d msmpi.def -l libmsmpi.a -D msmpi.dll

これで、MinGW環境でリンク可能なライブラリ libmsmpi.a が生成されます。コピーし

た msmpi.dll は必要ないので削除して下さい。

(MINGW64)\$ rm msmpi.dll msmpi.def

次は、ヘッダファイル mpi.h に変更を加えます。

```
(MINGW64)$ cd ../Include
```

(MINGW64)\$ vi mpi.h

#ifndef MPI\_INCLUDE

#define MPI\_INCLUDE

のすぐ下に #include <stdint.h> を追加し

#ifndef MPI\_INCLUDE

#define MPI\_INCLUDE

#include <stdint.h>

の様に変更

同様に mpif.h にも変更を加えます。

```
(MINGW64)$ vi mpif.h
PARAMETER (MPI_ADDRESS_KIND=INT_PTR_KIND())
を
PARAMETER (MPI_ADDRESS_KIND=8)
へ変更
```

これで Microsoft MPI の準備は完了です。

## OpenBLAS のビルド

Windows版 OpenBLAS はバイナリ配布がありますが、OpenMP を有効にしたライブラリ を作成するためソースからビルドします。

```
(MINGW64)$ cd $HOME/Software
(MINGW64)$ tar xvf OpenBLAS-0.2.15.tar.gz
(MINGW64)$ cd OpenBLAS-0.2.15
(MINGw64)$ make BINARY=64 NO_SHARED=1 USE_OPENMP=1
(MINGW64)$ make PREFIX=$HOME/Software install
```

以上でライブラリとヘッダファイルがインストールされます。

他のマシンで実行させる場合、その CPU に合わせた TARGET を指定する必要があるかも しれません。

TargetList.txt にサポートされている CPU の一覧からキーワードを探し、動作させるマシンの TARGET を指定してください。

Nehalem なら

(MINGW64)\$ make BINARY=64 NO\_SHARED=1 USE\_OPENMP=1 USE\_THREAD=1 TARGET=NEHALEM Sandy Bridge &&

(MINGW64)\$ make BINARY=64 NO\_SHARED=1 USE\_OPENMP=1 USE\_THREAD=1 TARGET=SANDYBRIDGE

新しい CPU を TARGET に指定したライブラリは、古い CPU 上では正常に動かない可能 性があります。

また、他の CPU の最適化に対応したライブラリを作成する事も出来ます。

(MINGW64)\$ make BINARY=64 NO\_SHARED=1 USE\_OPENMP=1 USE\_THREAD=1 DYNAMIC\_ARCH=1

DYNAMIC\_ARCH=1を指定した場合、ビルドにかかる時間が若干増え、出来上がったラ イブラリのサイズも大きくなります。

また、上記のオプションでビルドしたライブラリには LAPACK も含まれます。LAPACK をリンクしたい場合、-llapack の代わりに-lopenblas を指定します。

### METISのビルド

最新版の metis-5.1.0 をビルドします。こちらも OpenMP に対応するようビルドします。

(MINGW64)\$ cd \$HOME/Software

```
(MINGW64)$ tar xvf metis-5.1.0.tar.gz
(MINGW64)$ metis-5.1.0
```

MinGW 用に幾つかのファイルを修正します。

まず、CMakeFiles.txt を修正します。

```
(MINGW64)$ vi CMakeLists.txt
set(GKLIB_PATH "GKlib" CACHE PATH "path to GKlib")
を
set(GKLIB_PATH "${CMAKE_SOURCE_DIR}/GKlib" CACHE PATH "path to GKlib")
へ変更
```

次は GKlib ディレクトリ以下のファイルを修正します。

最初に gk\_arch.h を修正します。

```
(MINGW64)$ vi GKlib/gk_arch.h
#include <sys/resource.h>
を削除
```

次に gk\_getopt.h を修正します。

を全て削除

以上の修正が済んだら cmake を実行して Makefile を作成してビルドします。

```
(MINGW64)$ cd build
(MINGW64)$ cmake -G "MSYS Makefiles" -DOPENMP=ON -DGKRAND=ON \
        -DCMAKE_BUILD_TYPE="Release" ..
(MINGW64)$ make
```

METIS を MinGW 上でビルドしていますが、cmake で生成する Makefile のタイプ は"MSYS Makefiles"を指定してください。

## ScaLAPACK のビルド

scalapack-2.0.2 をビルドします。

(MINGW64)\$ cd \$HOME/Software (MINGW64)\$ tar xvf scalapack-2.0.2.tgz (MINGW64)\$ cd scalapack-2.0.2

サンプルの SLmake.inc.example をコピーし、環境に合わせた内容に書き換えます。

```
(MINGW64)$ cp SLmake.inc.example SLmake.inc
(MINGW64)$ vi SLmake.inc
FC
             = gfortran -fopenmp -fno-range-check
СС
             = gcc -fopenmp
FCFLAGS
            = -O3 -I$(HOME)/Software/msmpi/Include
CCFLAGS
             = -O3 -I$(HOME)/Software/msmpi/Include
FCLOADER
             = $(FC) -L$(HOME)/Software/msmpi/Lib -lmsmpi
CCLOADER
             = $(CC) -L$(HOME)/Software/msmpi/Lib -lmsmpi
BLASLIB
             = -L$(HOME)/Software/lib -lopenblas
LAPACKLIB
             =
※変更点のみ記載
```

変更が済んだらビルドをします。

(MINGW64)\$ make

BLACS/TESTING 以下のビルドでエラーが出ます。

```
../../libscalapack.a(BI_Rsend.o):BI_Rsend.c:(.text+0x24): undefined reference to

`MPI_Rsend'

collect2.exe: error: ld returned 1 exit status

Makefile:18: ターゲット 'xCbtest' のレシピで失敗しました

make[2]: *** [xCbtest] エラー 1

make[2]: ディレクトリ '/home/michioga/Software/scalapack-2.0.2/BLACS/TESTING' から出ます

Makefile:8: ターゲット 'tester' のレシピで失敗しました

make[1]: *** [tester] エラー 2

make[1]: ディレクトリ '/home/michioga/Software/scalapack-2.0.2/BLACS' から出ます

Makefile:74: ターゲット 'blacsexe' のレシピで失敗しました

make: *** [blacsexe] エラー 2
```

これは無視して構いません。

以上で ScaLAPACK のビルドは完了です。

#### MUMPS のビルド

MUMPS\_5.0.1 をビルドします。

(MINGW64)\$ cd \$HOME/Software (MINGW64)\$ tar xvf MUMPS\_5.0.1.tar.gz (MINGW64)\$ cd MUMPS 5.0.1

テンプレート Makefile.inc.generic を Makefile.inc としてコピーし、環境に合わせた内容 に書き換えます。

```
(MINGW64)$ cp Make.inc/Makefile.inc.generic Makefile.inc
(MINGW64)$ vi Makefile.inc
LMETISDIR = $(HOME)/Software/metis-5.1.0
IMETIS = -I$(LMETISDIR)/include
LMETIS = -L$(LMETISDIR)/build/libmetis -lmetis
ORDERINGSF = -Dmetis -Dpord
CC = gcc -fopenmp
FC = gfortran -fopenmp -fno-range-check
FL = gfortran -fopenmp
SCALAP = -L$(HOME)/Software/scalapack-2.0.2 -lscalapack
INCPAR = -I$(HOME)/Software/msmpi/Include
LIBPAR = $(SCALAP) -L$(HOME)/Software/msmpi/Lib -lmsmpi
LIBBLAS = -L$(HOME)/Software/lib -lopenblas
LIBOTHERS = -lpthread -fopenmp
OPTF = -O -DMUMPS OPENMP
OPTC = -O -I. -DMUMPS OPENMP
OPTL
       = -0
※変更点のみ記載
```

変更が済んだらビルドします。

(MINGW64)\$ make

以上で MUMPS のビルドは完了です。

# ML(Trilinos)のビルド

trilinos-12.4.2 をビルドします。FrontISTR では ML を用いますが、zoltan も一緒にビル ドします。

```
(MINGW64)$ cd $HOME/Software
(MINGW64)$ tar xvf trilinos-12.4.2-Source.tar.bz2
(MINGW64)$ cd trilinos-12.4.2-Source
(MINGW64)$ mkdir build
```

ファイルを展開したら cmake、make をして下さい。

```
(MINGW64)$ mkdir build
(MINGW54)$ cd build
(MINGW64)$ cmake -G "MSYS Makefiles" \
-DCMAKE INSTALL PREFIX=$HOME/Software/trilinos \
-DCMAKE CXX FLAGS="-DNO TIMES" \
-DCMAKE C FLAGS="-DNO TIMES" \
-DTrilinos ENABLE ML=ON -DTrilinos ENABLE Zoltan=ON -DTrilinos ENABLE OpenMP=ON \
-DTrilinos ENABLE Kokkos=OFF -DTrilinos ENABLE Teuchos=OFF -
DTrilinos_ENABLE_AztecOO=OFF -DTrilinos_ENABLE_Epetra=OFF \
-DTPL BLAS LIBRARIES=$HOME/Software/lib/libopenblas.a ·
DTPL LAPACK LIBRARIES=$HOME/Software/lib/libopenblas.a \
-DML ENABLE MPI=ON \
-DTPL ENABLE MPI=ON \
-DMPI_CXX_COMPILER=g++ \
-DMPI CXX INCLUDE PATH=$HOME/Software/msmpi/Include \
-DMPI CXX LIBRARIES=$HOME/Software/msmpi/Lib/libmsmpi.a \
-DMPI C COMPILER=gcc \
-DMPI_C_INCLUDE_PATH=$HOME/Software/msmpi/Include \
-DMPI C LIBRARIES=$HOME/Software/msmpi/Lib/libmsmpi.a \
(MINGW64)$ make
(MINGW64)$ make install
```

以上で ML(Trilinos)のビルドは完了です。

## REVOCAP\_Refinerのビルド

```
REVOCAP_Refiner-1.1.03 をビルドします。
```

(MINGW64)\$ cd \$HOME/Software

```
(MINGW64)$ tar xvf REVOCAP_Refiner-1.1.03.tar.gz
(MINGW64)$ cd REVOCAP_Refiner-1.1.03
```

MakefileConfig.in を環境に合わせた内容に書き換えます。

```
(MINGW64)$ vi MakefileConfig.in
ARCH = x86_64-mingw-w64
CXXFLAGS = -0 -Wall $(DEBUGFLAG)
※変更点のみ記載
```

更に足りない記述を kmbMeshOperation.cpp に追加します。

```
(MINGW64)$ vi $ vi MeshDB/kmbMeshOperation.h
#include <cstdlib>
#include <cstring>
を追加
$ vi MeshDB/kmbMeshBrep.h
#include <cstdlib>
を追加
```

変更が済んだらビルドします。

(MINGW64)\$ make

以上で REVOCAP\_Refiner のビルドは完了です。

## FrontISTR のビルド

FrontISTR\_V44.tar.gzの中には、Version4.6(fistr2)とVersion3.6(fistr1)が同梱されてい ます。今回はVersion3.6(fistr1)のみビルドします。

FrontISTR はコンパイル時に有効にする機能が多数あります。今回は

- MPI
- OpenMP
- パーティショナ等のツール類
- リファイナー
- METIS
- MUMPS
- LAPACK

• ML

を有効にします。

FrontISTR\_V44 をビルドします。

```
(MINGW64)$ cd $HOME/Software
(MINGW64)$ tar xvf FrontISTR_V44.tar.gz
(MINGW64)$ cd FrontISTR_V44
```

#### OpenMP 用パッチ(fix\_omp\_gfortran.patch)

OpenMP に対応した FrontISTR を gfortran でビルドするためのパッチを適用します。

このパッチは、合同会社 PExProCS(<u>http://www.pexprocs.jp</u>)の後藤様より提供して頂きま した。

 $fix\_omp\_gfortran.patch$ 

```
diff --git a/hecmw1/src/solver/matrix/hecmw mat ass.f90
b/hecmw1/src/solver/matrix/hecmw mat ass.f90
index e22b422..363ca2f 100644
--- a/hecmw1/src/solver/matrix/hecmw_mat_ass.f90
+++ b/hecmw1/src/solver/matrix/hecmw mat ass.f90
00 -302,9 +302,9 00 module hecmw_matrix_ass
subroutine hecmw_mat_ass_bc(hecMAT, inode, idof, RHS, conMAT)
type (hecmwST_matrix)
                        :: hecMAT
integer(kind=kint) :: inode, idof
      real(kind=kreal) :: RHS
      real(kind=kreal) :: RHS, val
type (hecmwST matrix),optional
                                 :: conMAT
      integer(kind=kint) :: NDOF, in, i, ii, iii, ndof2, k, iS, iE, iiS, iiE, ik
      integer(kind=kint) :: NDOF, in, i, ii, iii, ndof2, k, iS, iE, iiS, iiE, ik, idx
NDOF = hecMAT%NDOF
if( NDOF < idof ) return
00 -318,13 +318,14 00 module hecmw matrix ass
DO i = NDOF-1,0,-1
IF( i .NE. NDOF-idof ) THEN
          idx = NDOF*inode-i
          val = hecMAT%D(ndof2*inode-ii)*RHS
!$omp atomic
```

```
hecMAT%B(NDOF*inode-i) = hecMAT%B(NDOF*inode-i)
                                                                æ
                                - hecMAT%D(ndof2*inode-ii)*RHS
          hecMAT%B(idx) = hecMAT%B(idx) - val
if(present(conMAT)) then
           val = conMAT%D(ndof2*inode-ii)*RHS
+
!$omp atomic
           conMAT%B(NDOF*inode-i) = conMAT%B(NDOF*inode-i)
                                                                 &
                                  - conMAT%D(ndof2*inode-ii)*RHS
           conMAT%B(idx) = conMAT%B(idx) - val
endif
ENDIF
ii = ii - NDOF
00 -373,14 +374,15 00 module hecmw_matrix_ass
if (hecMAT%itemU(ik) .eq. inode) then
iii = ndof2 - idof
DO i = NDOF - 1, 0, -1
             idx = NDOF*in-i
             val = hecMAT%AU(ndof2*ik-iii)*RHS
!$omp atomic
             hecMAT%B(NDOF*in-i) = hecMAT%B(NDOF*in-i) &
                                  - hecMAT%AU(ndof2*ik-iii)*RHS
             hecMAT%B(idx) = hecMAT%B(idx) - val
hecMAT%AU(ndof2*ik-iii) = 0.d0
if(present(conMAT)) then
               val = conMAT%AU(ndof2*ik-iii)*RHS
!$omp atomic
               conMAT%B(NDOF*in-i) = conMAT%B(NDOF*in-i) &
                                   - conMAT%AU(ndof2*ik-iii)*RHS
               conMAT%B(idx) = conMAT%B(idx) - val
conMAT%AU(ndof2*ik-iii) = 0.d0
endif
iii = iii - NDOF
00 -412,14 +414,15 00 module hecmw matrix ass
iii = ndof2 - idof
DO i = NDOF-1, 0, -1
             idx = NDOF*in-i
             val = hecMAT%AL(ndof2*ik-iii)*RHS
!$omp atomic
             hecMAT%B(NDOF*in-i) = hecMAT%B(NDOF*in-i)
                                                           æ
```

```
- - hecMAT%AL(ndof2*ik-iii)*RHS
+ hecMAT%B(idx) = hecMAT%B(idx) - val
hecMAT%AL(ndof2*ik-iii) = 0.d0
if(present(conMAT)) then
+ val = conMAT%AL(ndof2*ik-iii)*RHS
!$omp atomic
- conMAT%B(NDOF*in-i) = conMAT%B(NDOF*in-i) &
- conMAT%B(NDOF*in-i) = conMAT%B(NDOF*in-i) &
+ conMAT%B(idx) = conMAT%B(idx) - val
conMAT%AL(ndof2*ik-iii) = 0.d0
endif
iii = iii - NDOF
```

このパッチファイルを適用します。

```
(MINGW64)$ cd $HOME/Software
(MINGW64)$ vi fix_omp_for_gfortran.txt
上記のパッチをファイルにする
(MINGW64)$ cd FrontISTR_V44
(MINGW64)$ patch -p1 < ../fix_omp_for_gfortran.txt
```

これで gfortran でも OpenMP 対応の FrontISTR をビルドできるようになりました。

#### ファイルの編集

Version3.6(fistr1)だけをビルドするため、Makefile.am を編集し Version4.4(fistr2)関連の 記述はコメントアウトします。

```
(MINGW64)$ vi Makefile.am
    @cd hecmw2 && $(MAKE)
    @cd fistr2 && $(MAKE)

と記述されている行を全て
# @cd hecmw2 && $(MAKE)
# @cd fistr2 && $(MAKE)
# 2cd fistr2 && $(MAKE)
```

テンプレート Makefile.conf.org を Makefile.conf としてコピーし、環境に合わせた内容に 書き換えます。

```
#
#
     Setup Configulation File for FrontISTR
                                             #
#
                                             #
*****
# MPI
MPIDIR
            = $(HOME)/Software/msmpi
MPIBINDIR
           = /c/Program\ Files/Microsoft\ MPI/Bin
MPILIBDIR
            = $(MPIDIR)/Lib
MPIINCDIR
            = $(MPIDIR)/Include
MPILIBS
            = -lmsmpi
# for install option only
PREFIX
            = $(HOME)/FrontISTR
BINDIR
            = $(PREFIX)/bin
LIBDIR
            = $(PREFIX)/lib
INCLUDEDIR = $(PREFIX)/include
# Metis
METISDIR = $(HOME)/Software/metis-5.1.0
METISLIBDIR = $(METISDIR)/build/libmetis
METISINCDIR = $(METISDIR)/include
# ParMetis
PARMETISDIR = $(HOME)/ParMetis-3.1
PARMETISLIBDIR = $(PARMETISDIR)
PARMETISINCDIR = $ (PARMETISDIR) / ParMETISLib
# Refiner
REFINERDIR = $(HOME)/Software/REVOCAP Refiner-1.1.03
REFINERINCDIR = $(REFINERDIR)/Refiner
REFINERLIBDIR = $(REFINERDIR)/lib/x86_64-mingw-w64
# Coupler
REVOCAPDIR
            = $(HOME)/Software/REVOCAP_Coupler-2.1
REVOCAPINCDIR = $(REVOCAPDIR)/librcap
REVOCAPLIBDIR = $ (REVOCAPDIR) / librcap
# MUMPS
MUMPSDIR
            = $(HOME)/Software/MUMPS 5.0.1
```

```
MUMPSINCDIR = $(MUMPSDIR)/include
MUMPSLIBDIR = $(MUMPSDIR)/lib
MUMPSLIBS
            = -ldmumps -lmumps common -lpord -L$(HOME)/Software/scalapack-2.0.2/ -
lscalapack
# ML
MLDIR
             = $(HOME)/Software/trilinos
MLINCDIR
            = $(MLDIR)/include
MLLIBDIR
            = $(MLDIR)/lib
MLLIBS
             = -lml -lzoltan -lws2 32
# C compiler settings
СС
             = gcc -fopenmp
CFLAGS
             = -D WINDOWS
            = -L$(HOME)/Software/lib -lopenblas -lm -lstdc++
LDFLAGS
OPTFLAGS
            = -03
# C++ compiler settings
CPP
            = g++ -fopenmp
CPPFLAGS
            = -D WINDOWS
CPPLDFLAGS
            = -L$(HOME)/Software/lib -lopenblas
CPPOPTFLAGS = -03
# Fortran compiler settings
F90
            = gfortran -fno-range-check -fopenmp
F90FLAGS
            = -D WINDOWS
             = -L$(HOME)/Software/lib -lopenblas -lstdc++
F90LDFLAGS
F900PTFLAGS = -02
F90LINKER
            = gfortran -fopenmp
MAKE
             = make
AR
              = ar ruv
СΡ
              = cp -f
              = rm - f
RM
MKDIR
              = mkdir -p
```

gfortran でコンパイルする時に問題になる箇所を修正します。

```
(MINGW64)$ vi fistr2/src/analysis/dynamic/transit/dynamic_output.f90
subroutine dynamic_nodal_stress_2d
real(kind=KREAL) :: s11, s22, s33, s12, s23, s13, ps, smises
の下に
```

```
integer :: tmp1_ielem, tmp2_ielem, tmp3_ielem, tmp4_ielem

宣言を追加。

fstrSOLID%ESTRAIN(6*ielem-5:6*ielem) = estrain

fstrSOLID%ESTRESS(7*ielem-6:7*ielem-1) = estress

を

tmp1_ielem = 6*ielem-5

tmp2_ielem = 6*ielem

fstrSOLID%ESTRAIN(tmp1_ielem:tmp2_ielem) = estrain

tmp3_ielem = 7*ielem-6

tmp4_ielem = 7*ielem-1

fstrSOLID%ESTRESS(tmp3_ielem:tmp4_ielem) = estress

と変更
```

#### ビルド

FrontISTR をビルドします。

\$HOME/FrontISTR/bin にソルバー(fistr1.exe)やパーティショナ(hecmw\_part1.exe)がイ

ンストールされます。

```
(MINGW64)$ cd $HOME/FrontISTR/bin
(MINGW64)$ ls
fistr1.exe hecmw_part1.exe neu2fstr.exe rmerge.exe
hec2rcap.exe hecmw_vis1.exe rconv.exe
```

「MinGW-w64 Win64 Shell」内であれば、この状態で動作します。

このシェルを起動せずに実行するには、必要になる DLL をこのディレクトリコピーして おくと便利です。

```
(MINGW64)$ mkdir /c/FrontISTR
(MINGW64)$ cp $HOME/FrontISTR/bin /c/FrontISTR
(MINGW64)$ cd /mingw64/bin
(MINGW64)$ cp libgcc_s_seh-1.dll libgomp-1.dll libstdc++-6.dll $HOME/FrontISTR/bin
(MINGW64)$ cp libgfortran-3.dll libquadmath-0.dll $HOME/FrontISTR/bin
(MINGW64)$ cp libwinpthread-1.dll $HOME/FrontISTR/bin
```

```
(MINGW64)$ cd /c/FrontISTR
(MINGW64)$ ls
fistr1.exe libgcc_s_seh-1.dll libstdc++-6.dll rmerge.exe
hec2rcap.exe libgfortran-3.dll libwinpthread-1.dll
hecmw_part1.exe libgomp-1.dll neu2fstr.exe
hecmw_vis1.exe libquadmath-0.dll rconv.exe
```

上の例では C:ドライブ直下に FrontISTR というディレクトリを作り、そこへ実行ファイルと DLL をコピーしました。

Windows の環境変数で C:\FrontISTR へのパスを加えておけば、MinGW をインストール していない環境でも実行できます。

#### テスト

スタートメニューから「Windows システム ツール」⇒「コマンドプロンプト」を起動し て下さい。

先ほどのディレクトリにパスを通してから、FrontISTRのチュートリアルデータがある場所に移動して下さい。

```
C:>set %PATH%=C:\FrontISTR;%PATH%
C:>cd msys64\home\<ログオン名>\Software\FrontISTR V44\tutorial
C:>dir /w
ドライブ C のボリューム ラベルは Windows です
ボリューム シリアル番号は XXXX-XXXX です
C:\msys64\home\<ログオン名>\Software\FrontISTR V44\tutorial のディレクトリ
[.]
                             [..]
                             [02_elastic_hinge_parallel]
[01 elastic hinge]
[02_elastic_hinge_parallel_02] [03_hyperelastic_cylinder]
[04 hyperelastic spring]
                            [05 plastic cylinder]
[06_plastic_can]
                            [07_viscoelastic_cylinder]
[08_creep_cylinder]
                            [09_contact_hertz]
[10_contact_2tubes]
                            [11_contact_2beam]
[12 dynamic beam]
                            [13 dynamic beam nonlinear]
[14_dynamic_plate_contact]
                            [15_eigen_spring]
[16 heat block]
                             [17 freq beam]
```

この中の 01\_elastic\_hinge と 02\_elastic\_hinge\_parallel を実行してみて下さい。

```
> cd 01_elastic_hinge
> dir
2015/12/04 17:19 <DIR> .
2015/12/04 17:19 <DIR> .
2015/02/16 18:04 183 hecmw_ctrl.dat
2015/02/16 18:04 511 hinge.cnt
2015/02/16 18:04 9,266,446 hinge.msh
3 個のファイル 9,267,140 バイト
2 個のディレクトリ XXX,XXX,XXX バイトの空き領域
```

正しくパスが通っていれば fistr1 と打つだけで解析が始まります。

```
> fistr1
Step control not defined! Using default step=1
fstr_setup: OK
### 3x3 B-SSOR-CG(0) 1
   1 1.903375E+00
   2 1.974378E+00
. . .
. . .
 2967 1.072387E-08
 2968 9.994170E-09
### Relative residual = 1.02411E-08
### summary of linear solver
    2968 iterations 9.994170E-09
   set-up time :
                     2.124152E-01
  solver time
                :
                     7.884661E+01
  solver/comm time :
                     4.373577E-02
  solver/matvec :
                     3.441607E+01
   solver/precond :
                     3.714435E+01
   solver/1 iter : 2.656557E-02
   work ratio (%) : 9.994453E+01
Start visualize PSF 1 at timestep 1
 ------
   TOTAL TIME (sec) : 82.02
                      0.85
        pre (sec) :
       solve (sec) : 81.17
```

```
FrontISTR Completed !!
```

何も指定していなければ、コンピュータに搭載されたコア数の OpenMP スレッドで解析 をします。タスクマネージャで確認してみてください。

スレッド数を指定する場合は、OMP\_NUM\_THREADSという環境変数を設定します。

```
> set OMP_NUM_THREADS=4
> echo %OMP_NUM_THREADS%
4
> fistr1
```

Hyper-threading が ON になってと実際の倍のコアが有るように見えますが、スレッドの数は実際のコア数に指定するのが一番効率が良いようです。

次に MPI の実行例を示します。最初に領域分割をします。

```
> cd ..\02_elastic_hinge_parallel
> hecmw_part1
Dec 04 17:38:31 Info: Reading mesh file...
Dec 04 17:38:31 Info: Starting domain decomposition...
Dec 04 17:38:31 Info: Creating local mesh for domain #0 ...
Dec 04 17:38:32 Info: Creating local mesh for domain #1 ...
Dec 04 17:38:32 Info: Creating local mesh for domain #2 ...
Dec 04 17:38:32 Info: Creating local mesh for domain #3 ...
Dec 04 17:38:32 Info: Creating local mesh for domain #3 ...
```

MPI でソルバを実行するときは、OpenMP スレッドの数を1つにした方が良いようです (環境によります)。

Microsoft MPI は mpirun へのエイリアスがありません。mpiexec を指定して実行します。

> set OMP\_NUM\_THREADS=1 > mpiexec -n 4 -cores 1 fistr1 Step control not defined! Using default step=1 Step control not defined! Using default step=1 Step control not defined! Using default step=1 fstr\_setup: OK fstr\_setup: OK fstr\_setup: OK

```
fstr setup: OK
### 3x3 B-SSOR-CG(0) 2
   1 2.179037E+00
   2 2.412720E+00
. . .
. . .
 2084 1.003548E-08
 2085 9.112093E-09
### Relative residual = 9.29985E-09
### summary of linear solver
   2085 iterations
                   9.112093E-09
  set-up time : 1.456044E-02
                   9.929363E+01
  solver time
               :
  solver/comm time : 2.988770E+00
  solver/matvec :
                   4.605539E+01
  solver/precond : 4.684918E+01
  solver/1 iter : 4.762284E-02
  work ratio (%) : 9.698997E+01
-----
  TOTAL TIME (sec) : 101.14
       pre (sec) : 0.32
      solve (sec) : 100.82
-----
FrontISTR Completed !!
Start visualize PSF 1 at timestep 1
```

ディレクトリ内を見ると結果が出力されているのが分かります。

| > dir /w       |                |                     |
|----------------|----------------|---------------------|
| [.]            | []             | 0.log               |
| 1.log          | 2.log          | 3.log               |
| FSTR.dbg.0     | FSTR.dbg.1     | FSTR.dbg.2          |
| FSTR.dbg.3     | FSTR.msg       | FSTR.sta            |
| hecmw_ctrl.dat | hecmw_part.log | hecmw_part_ctrl.dat |
| hecmw_vis.ini  | hinge.cnt      | hinge.msh           |
| hinge.res.0.1  | hinge.res.1.1  | hinge.res.2.1       |
|                |                |                     |

| hinge.res.3.1 | hinge_4.0 | hinge_4.1              |
|---------------|-----------|------------------------|
| hinge_4.2     | hinge_4.3 | hinge_vis_psf.0001.inp |
| part.inp      |           |                        |
|               |           |                        |

hinge.cnt 内の!output\_type を下の様に書き換えて下さい。

```
!output_type = COMPLETE_AVS
を
!output_type = COMPLETE_REORDER AVS
```

変更後 fistr1 を実行すると、解析結果を ParaView からも見ることが出来ます。

REVOCAP\_PrePost はどちらの形式にも対応しているので、変更の必要はありません。

REVOCAP\_PrePost での可視化結果は下の図のようになります。

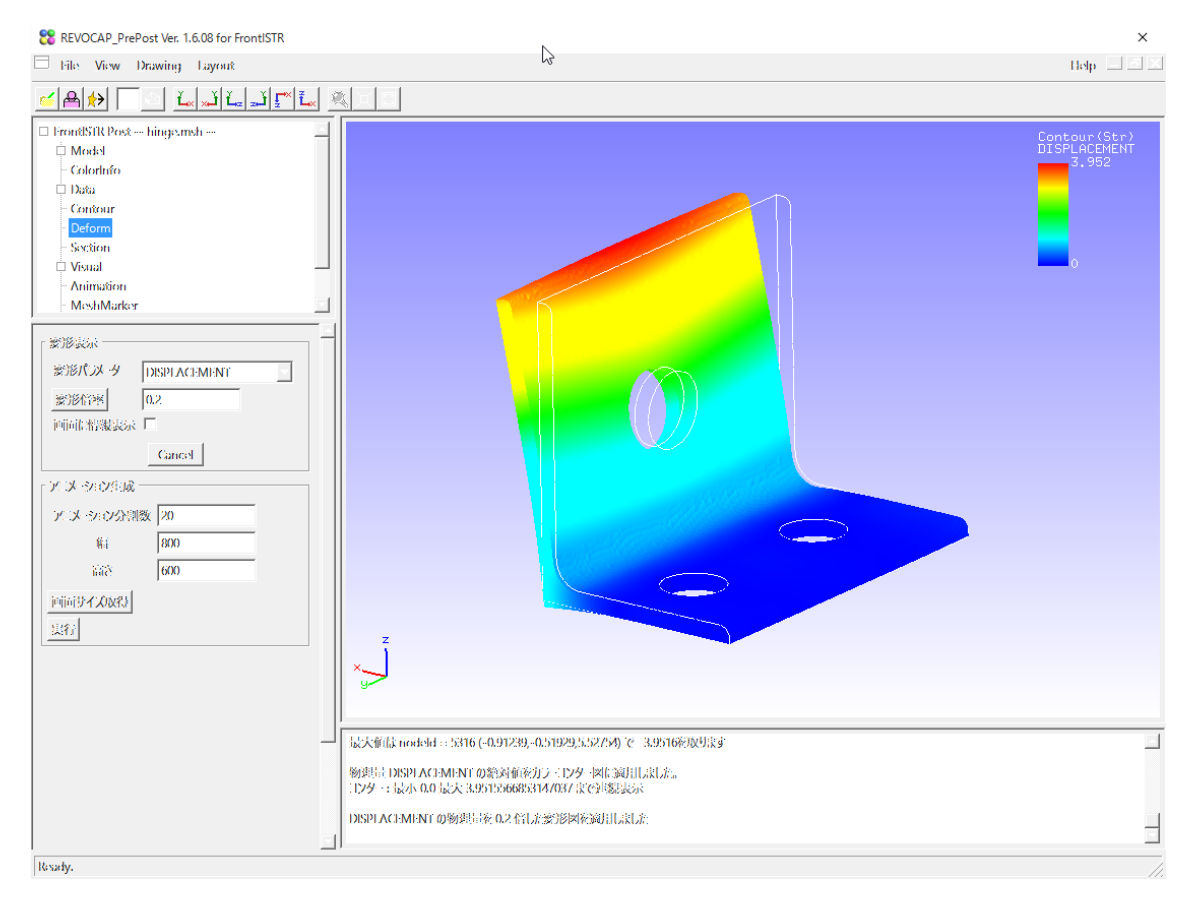

ParaView ではこのように表示されます。

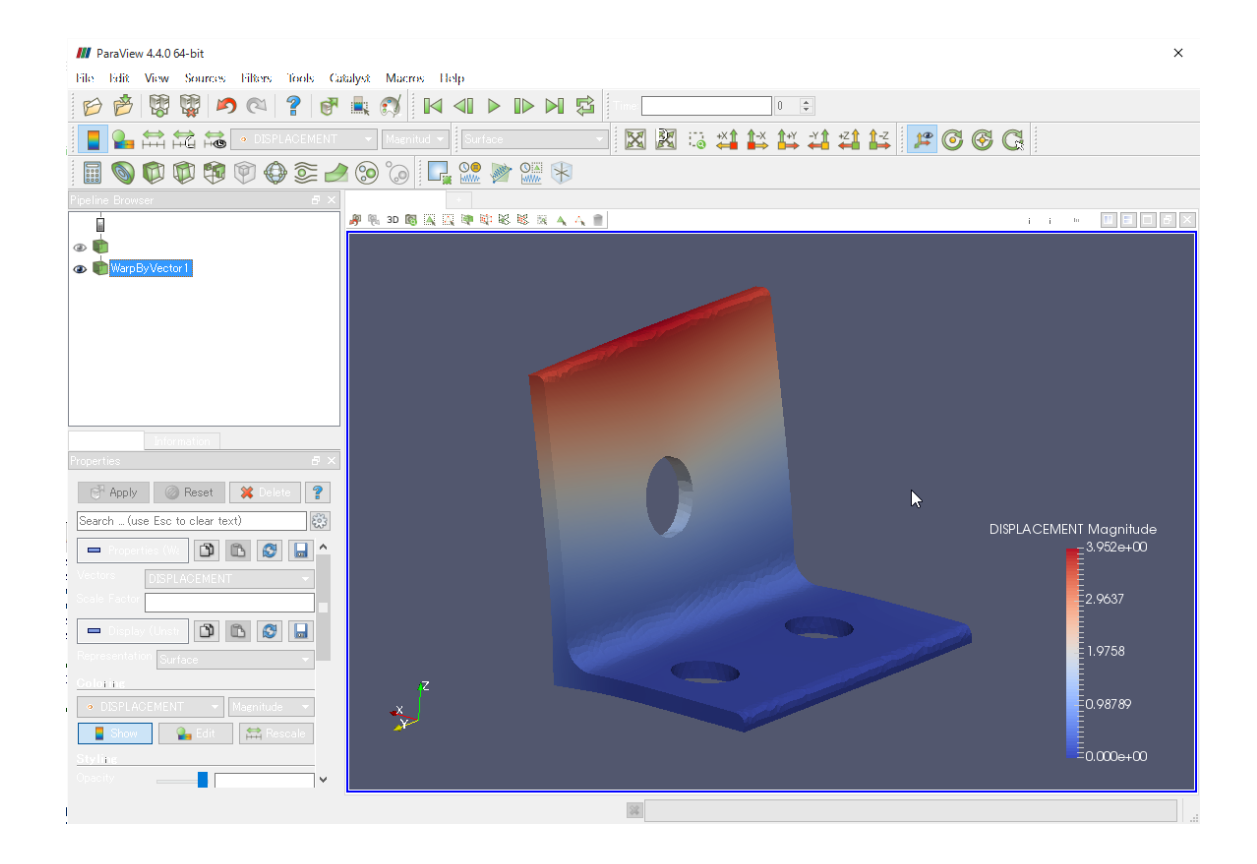